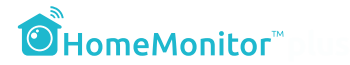

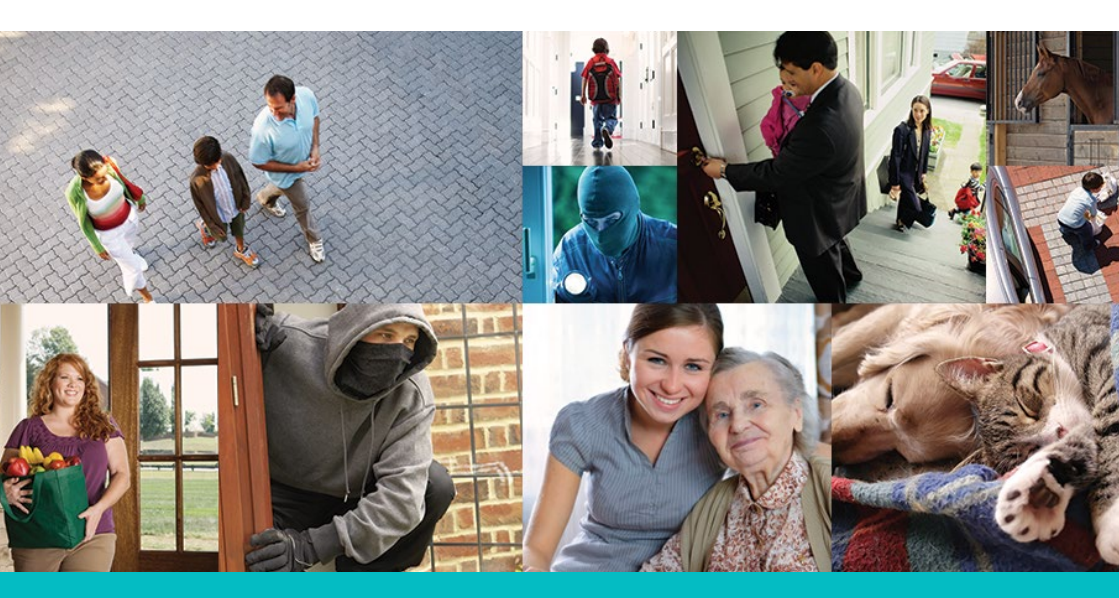

# **Aloitusopas** HomeMonitor HD Pro

Yksilöllinen kameratunnuksesi on:

Kirjaudu osoitteessa http://www.homemonitor.me

## Tervetuloa HomeMonitor™ käyttäjäksi

Yhdistämällä ammattitason langattomat internet-kamerat ja tilin turvallisessa pilvipalvelussa, HomeMonitor™ antaa sinulle yhteyden kotiisi mistä päin maailmaa tahansa.

Seuraa reaaliajassa tai tarkastele tallenteita internetin yli tietokoneella tai älylaitteella - ole yhteydessä siihen, mikä sinulle merkitsee eniten.

HomeMonitor™ on uskomattoman helppo asentaa ja käyttää! Yhdistä vain kamera, luo tili ja palvelu on valmis käytettäväksi.

Älä enää menetä tärkeitä hetkiä! HomeMonitor™ havaitsee liikkeen ja lähettää sinulle hälytyksen, samalla tallentaen tapahtuman turvalliseen pilvipalveluun josta voit sen myöhemmin katsoa tai ladata.

Se on helppo, se on monipuolinen - valvonta ei ole koskaan ollut näin yksinkertaista!

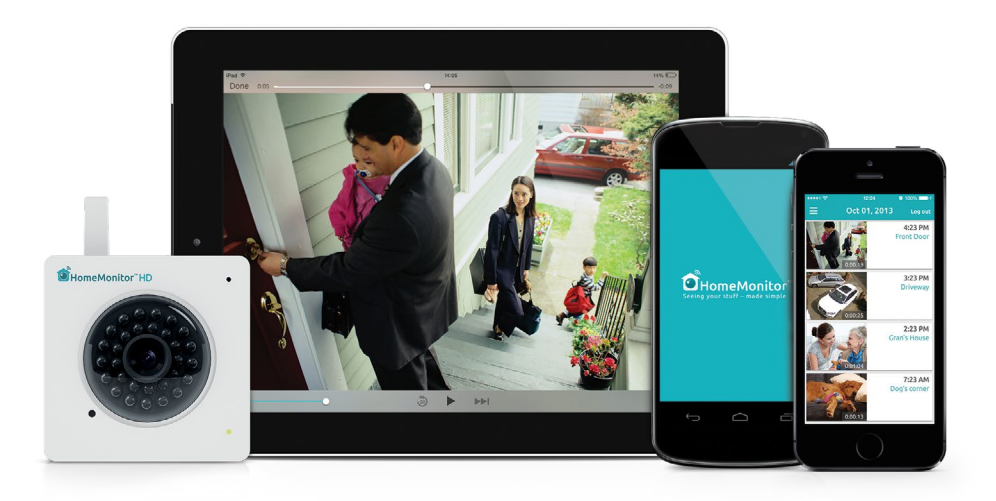

## Tärkeimmät ominaisuudet

- Näe ja kuule tapahtumat reaaliajassa.
- Muokattavat liiketunnistinasetukset.
- Hälytykset sähköpostiin tai mobiilisovellukseen.
- Videot tallennetaan tilillesi ilmaiseen pilvipalveluun.
- Ajastettavat tallennus- ja hälytysasetukset.
- Infrapuna-LED yönäkö.
- Toimii kaikilla laitteilla; PC, Mac, Android, iOs, Windows Phone.

### Tilisi sisältää\*

- Reaaliaikaisen tarkkailun mistäpäin maailmaa tahansa.
- Ilmaiset hälytykset sähköpostiin ja mobiilisovelluksiin.
- Ilmaisen ja turvallisen tallennusarkiston omalla käyttäjätunnuksellasi.
- Tarkkaile useita HomeMonitor kameroita yhdeltä tililtä.

## Pakkaus sisältää

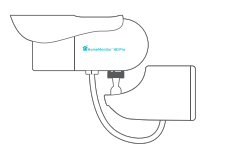

HomeMonitor

HD Pro kamera

nerokkaalla

kiinnitysjalustalla

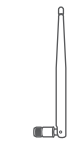

WiFi-antenni

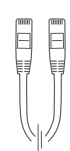

1m Ethernet-kaapeli 3m verkkovirta-

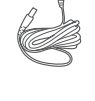

pistokkeilla

3m verkkovirta- 2 kiinnitysruuvia johto EU/UK/US ja -tulppaa

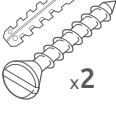

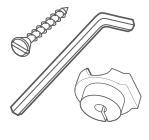

Ruuvi, holkki ja kuusiokoloavain kiinnitysjalustaan

\* Ominaisuudet voivat päivittyä palvelun kehittyessä, ajantasaiset ominaisuudet löydät aina osoitteesta http://www.homemonitor.me

### Tutustu HomeMonitor HD Pro kameraan

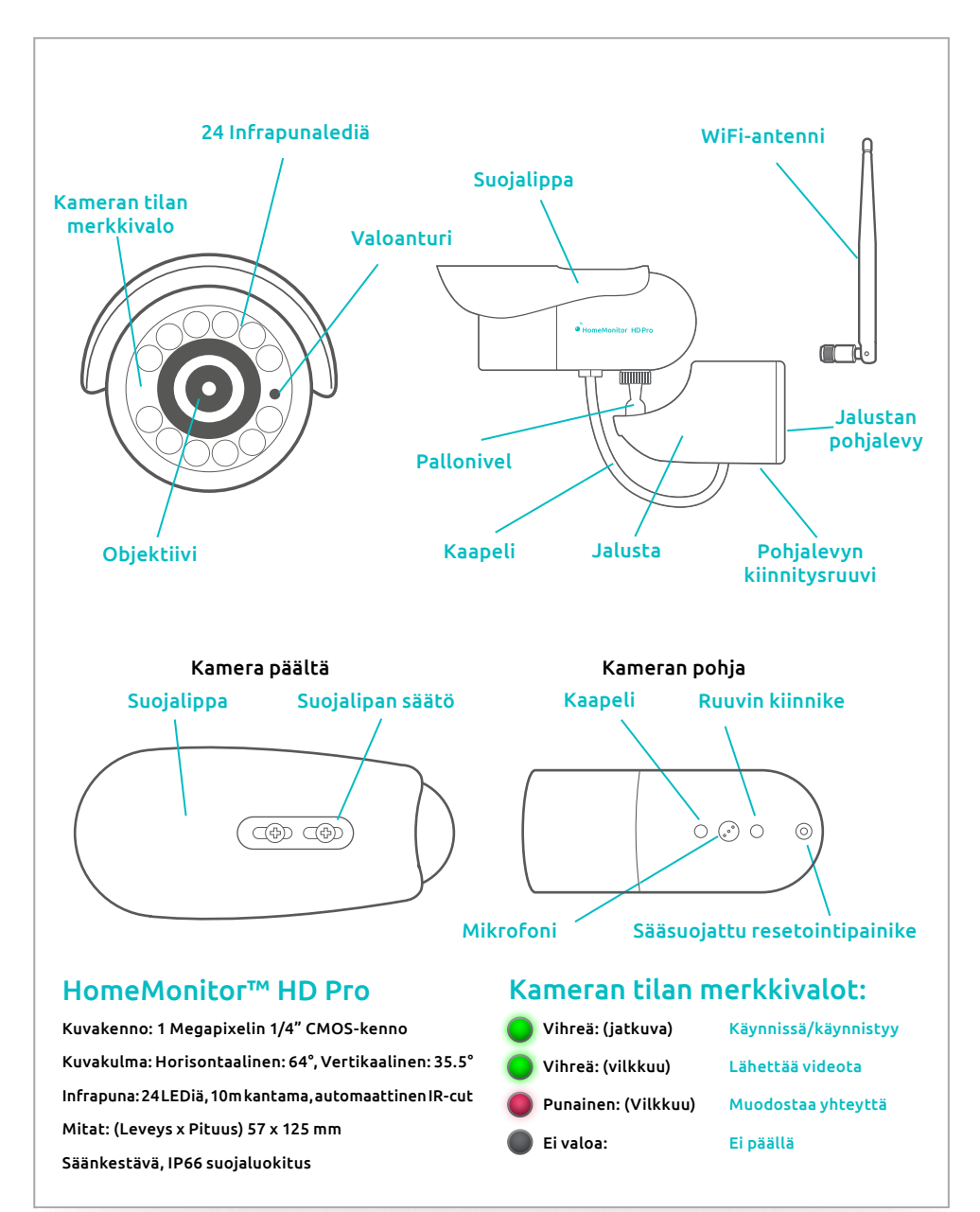

### HomeMonitor™ HD Pro asennus

Asennus kestää vain hetken ja opastamme sen askel kerrallaan. Tee tämä asennusvaihe ennen kameran asentamista sen lopulliselle kuvauspaikalle.

1

### Pääsy kaapelihin

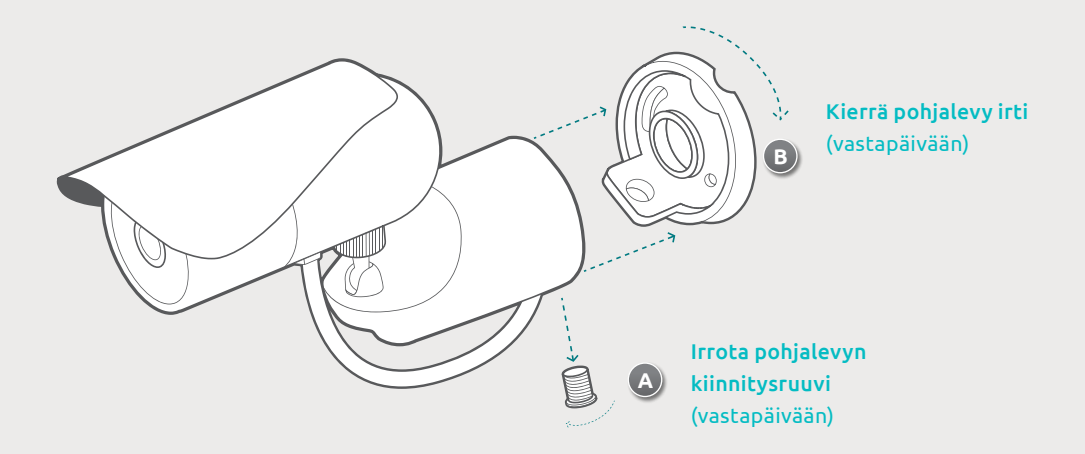

2 Kiinnitä WiFi-antenni (jos käytetään WLAN verkossa)

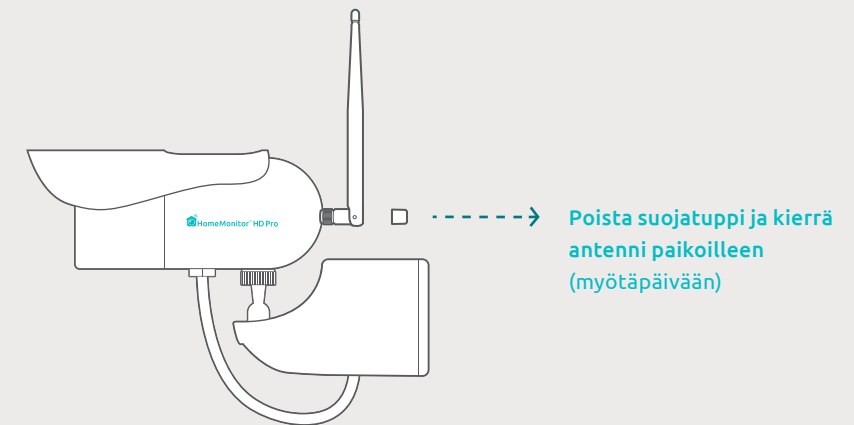

#### 3 Kytke kamera verkkovirtaan ja liitä reitittimeen

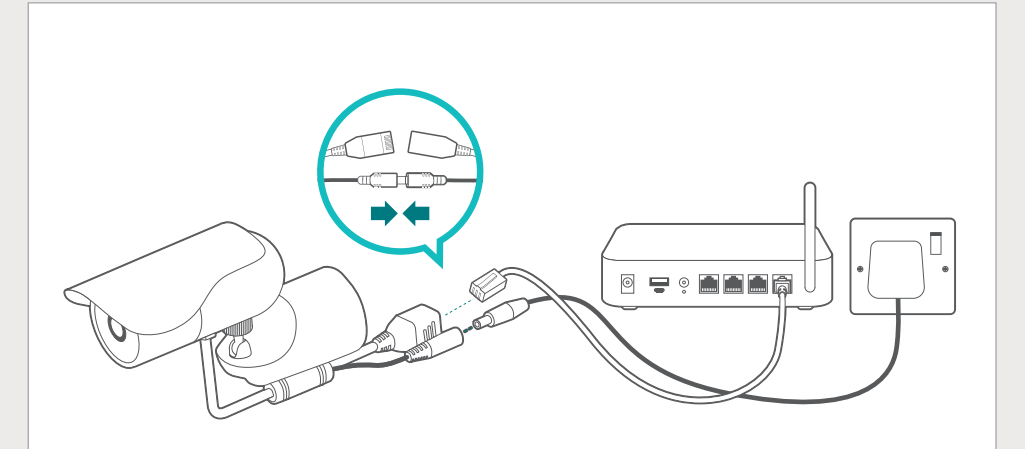

Käytä pakkauksen mukana tullutta verkkokaapelia ja kytke HomeMonitor kamera reitittimesi vapaaseen verkkoliitäntään (RJ-45). Liitä kameran virtakaapeli. Kameran tila-valo alkaa nyt välkkyä. Odota että kamera saa yhteyden palvelimelle ja vihreä valo palaa jatkuvasti (tässä voi kestää jopa 10 minuuttia).

#### 4 Mene osoitteeseen www.homemonitor.me ja luo tili

Mene selaimella https://monitor.y-cam.com/login ja valitse "Create a HomeMonitor account" kohdan alapuolelta "Get Started".

Seuraa sivuston ohjeita kameran liittämiseksi langattomaan verkkoon tai käyttääksesi sitä verkkokaapelilla.

#### Vinkkejä asennukseen ja kameran sijoittamiseen

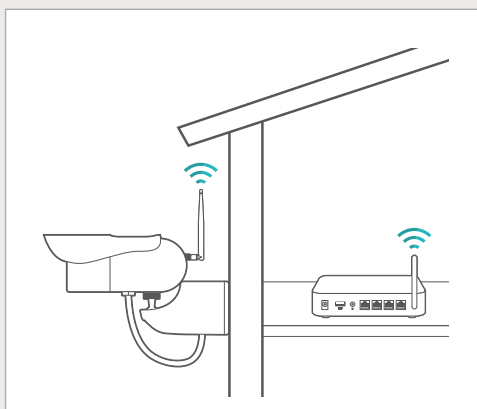

#### Yhdistäminen langattomasti

Langaton asennus on suosituin tapa käyttää kameraa, mutta paksut tai eristetyt väliseinät voivat heikentää signaalia merkittävästi. Kokeile aina verkon kantavuus kameraan ennen lopullista asennusta!

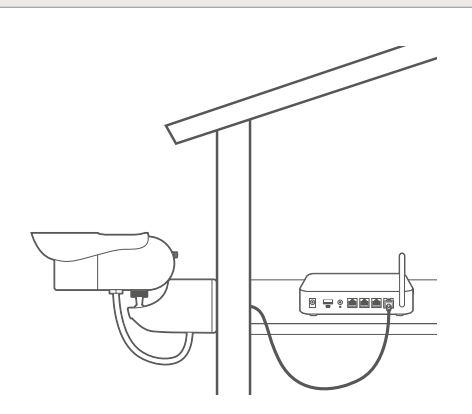

#### Yhdistäminen kaapelilla sekä PoE

Ethernet tai Power over Ethernet (PoE) liitäntä on kaikkein luotettavin. PoE:n avulla saadaan kameraan syötettyä myös virtaa PoE-kytkimestä/reitittimestä, joten asennus voidaan tehdä pelkästään yhdellä kaapelilla.

 Langattomasti käytettynä, muista poistaa kuminen suojatuppi ennen antennin kiinnittämistä paikoilleen.

• Langaton yhteys toimii parhaiten käyttämällä WPA- tai WPA2-salausta, AES enkryptausta, ja WLAN-kanavia väliltä 1-11. Asettamalla nämä asetukset reitittimeesi, yhteys kameraan toimii luotettavimmin.

• Suosittelemme että kamera asennetaan korkeintaan 10 metrin päähän WLAN-reitittimestä. Jos välissä on esimerkiksi paksuja seiniä, lattiaa, katto, välimatka tulisi olla vielä lyhempi.

 Yllämainitun kantomatkan ylittäville asennuksille kehotamme käyttämään langallista Ethernet- tai PoE-yhteyttä, WLAN-signaalinvahistinta/toistinta tai Powerline-adaptereita.

 HomeMonitor on yhteensopiva vain 2.4GHz verkon kanssa. Jos WLAN-reitittimesi käyttää 5GHz taajuutta, aseta se yhdistelmätilaan.

• Varmista että kamera on yhdistetty verkkoosi oikein ennen asennuksen loppuun viemistä ja kiinnittämistä seinään.

### HomeMonitor™ HD Pro asennus

Kuinka asennat HD Pro kameran seinään käyttämällä innovatiivista kiinnitysjalkaamme.

Vinkki: Jos käytät WLAN-verkkoa, varmista verkon kantavuus kameraan ennen lopullista asennusta.

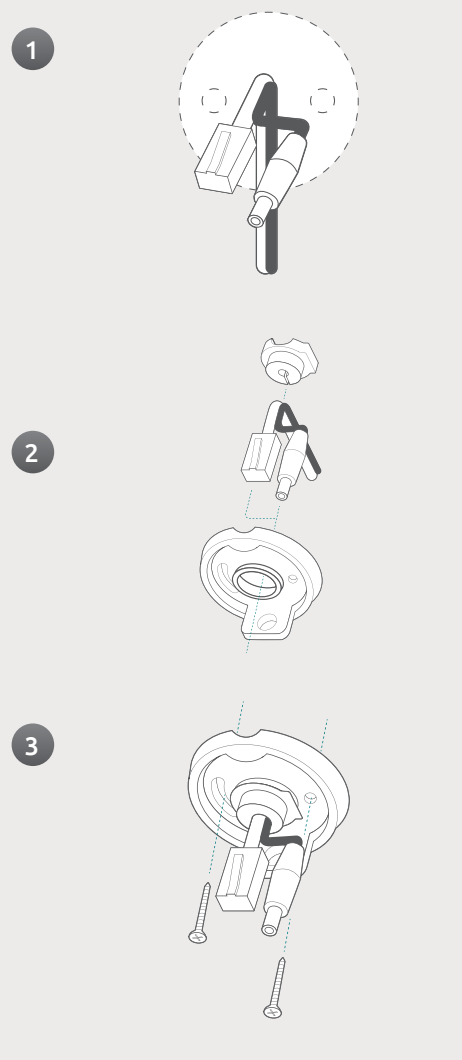

Päätä mihin haluat asentaa kameran ja poraa kaksi reikää pohjalevyn kiinnitystä varten.

Valmistele kaapelointi kuvan osoittamalla tavalla. (Kuva 1) (Virtakaapeli jos käytössä Wi-Fi, virtakaapeli ja/tai ethernet kaapeli jos käytössä langallinen yhteys tai PoE), pitäen mielessä että kaapelit kiinnittyvät suoraan kameran takaosaan, joten kaikki ylimääräinen kaapeli täytyy poistaa siten, että kaapeleiden liittimet ovat mahdollisiman lähellä pohjalevyä.

Aseta kaapelit muoviseen holkkiin ja vie pohjalevyn reiän läpi. (Kuva 2)

Holkki sopii pohjalevyyn vain yhdessä asennossa.

Aseta pohjalevy kaapeleiden päälle, kiinnitä holkki levyyn ja ruuvaa levy kiinni seinään, samalla varmistaen että holkki on kunnolla pohjalevyä vasten. (Kuva 3)

Valmistele kamera ja jalka kiinnitystä varten (kiinnitä WiFi-antenni, kiristä palloniveltä hieman, siirrä tarvittaessa suojalippaa jne.)

Huomio: Varmista että kaikki ylimääräinen kaapeli on poistettu, koska se ei mahdu jalustan sisälle.

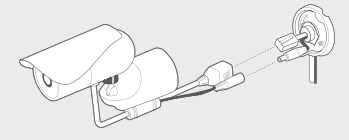

Yhdistä kaapelit kamerasta pohjalevyn vastaaviin liittimiin. (Kuva 4)

Pidä huoli että virtakaapeli yhdistetään kunnolla paikoilleen ja liitin on painettu pohjaan asti!

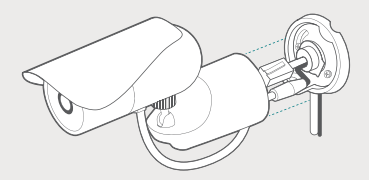

Sijoita kaapeli kameran pohjasta jalustan pohjan läpi ja asettele kaikki ylimääräinen kaapeli jalustan sisään. (Kuva 5)

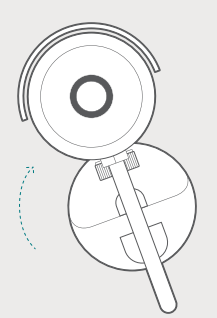

Käännä kameraa ja kiinnitysjalkaa vastapäivään ja paina pohjalevyä vasten, lukitse se sitten kääntämällä myötäpäivään. (Kuva 6)

Mikäli jalka ei lukitu paikoilleen, varmista että kaapelit eivät estä lukitusmekanismin toimintaa.

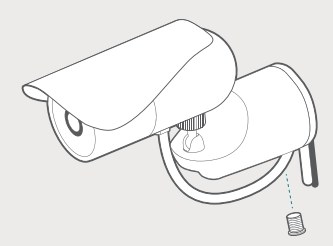

Aseta pohjalevyn kiinnitysruuvi ja kiristä se tiukasti jotta kamera kiinnittyy jämäkästi seinään. (Kuva 7)

Säädä kameran asento pallonivelestä haluttua näkymää varten. Kiinnitä kaikki irralliset kaapelit seinään.

### Kuinka saada paras irti HomeMonitor™ järjestelmästä

On tärkeää että HomeMonitor™ asetukset on määritetty omia vaatimuksiasi silmälläpitäen. Asennusprosessin jälkeen onkin viisasta testata toimiiko järjestelmä sinua tyydyttävällä tavalla.

### Asioita jotka kannattaa huomioida:

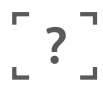

Mitä haluan nähdä kuvassa?

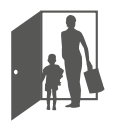

Minkä tyyppisten skenaarioiden tulisi käynnistää kuvaus?

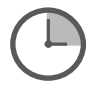

Millä aikavälillä haluan tallentaa liikettä?

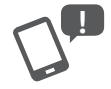

Haluanko ilmoituksen sähköpostiin tai mobiilisovellukseen kun liiketunnistus on käynnistänyt kuvauksen?

#### Kun olet pohtinut ylläolevia kysymyksiä, varmista nämä:

- HomeMonitor™ kamera on turvallisesti asennettu ja osoittaa haluamaasi kuvaussuuntaan.
- Liikkeentunnistus-asetukset on määritelty tarpeesi mukaisesti.
- Ajastus-asetukset on asetettu vastaamaan omaa aikatauluasi.

## Liikkeentunnistus & hälytys vinkkejä

HomeMonitor™ on varustettu älykkäällä liiketunnistuksella, joka liikettä havaitessaan osaa tehdä sinulle hälytyksen e-mailiin tai mobiilisovellukseen.

Jos haluat vastaanottaa hälytykset aina kun liikettä havaitaan, kannattaa ottaa huomioon seuraavat asiat saadaksesi aikaan parhaan tuloksen ja vähentääksesi turhien hälytysten määrää:

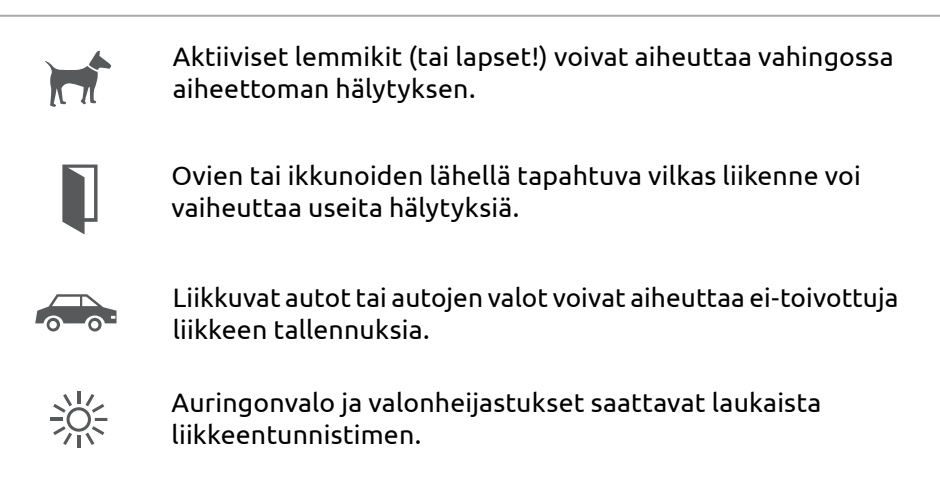

Infrapunavalot voivat heijastua laseista takaisin kameraan ja aiheuttaa vääriä hälytyksiä.

### Kuinka hälytysilmoitukset toimivat

000

- Jos otat hälytysilmoitukset käyttöön, saat ilmoituksen e-mailiin tai mobiilisovellukseen kun järjestelmä havaitsee liikettä.
- Kun vastaanotat hälytysilmoituksen, pääset linkin kautta HomeMonitor™ palveluun tarkastelemaan hälytyksen aiheuttajaa ja mahdollista tarvetta toimimiselle.
- Liiketallennukset tallennetaan tilillesi ja ovat valmiina tarkasteluun tai voit ladata ne itsellesi talteen ikuisiksi ajoiksi.

## Päivittäinen käyttö

### HomeMonitor™ käyttö selaimessa tietokoneelta

• Mene https://monitor.y-cam.com/login ja kirjaudu hallintapaneeliin.

| / cameras |            |                          |                           |                 |   |
|-----------|------------|--------------------------|---------------------------|-----------------|---|
| cameras   |            |                          |                           |                 |   |
| conteros  | _          | _                        |                           |                 | 0 |
| A         | Connection | REC REC Motion Recording | Alert Notification        | REC<br>Settings |   |
| ·         | connection | Motion Recording         | Alert Notification        | Settings        |   |
| c         | Connection | ARC Motion Recording     | (J)<br>Alert Notification | settings        |   |

### HomeMonitor™ käyttö mobiililaitteella

Mene https://monitor.y-cam.com/mobile/ ja kirjadu sisään.

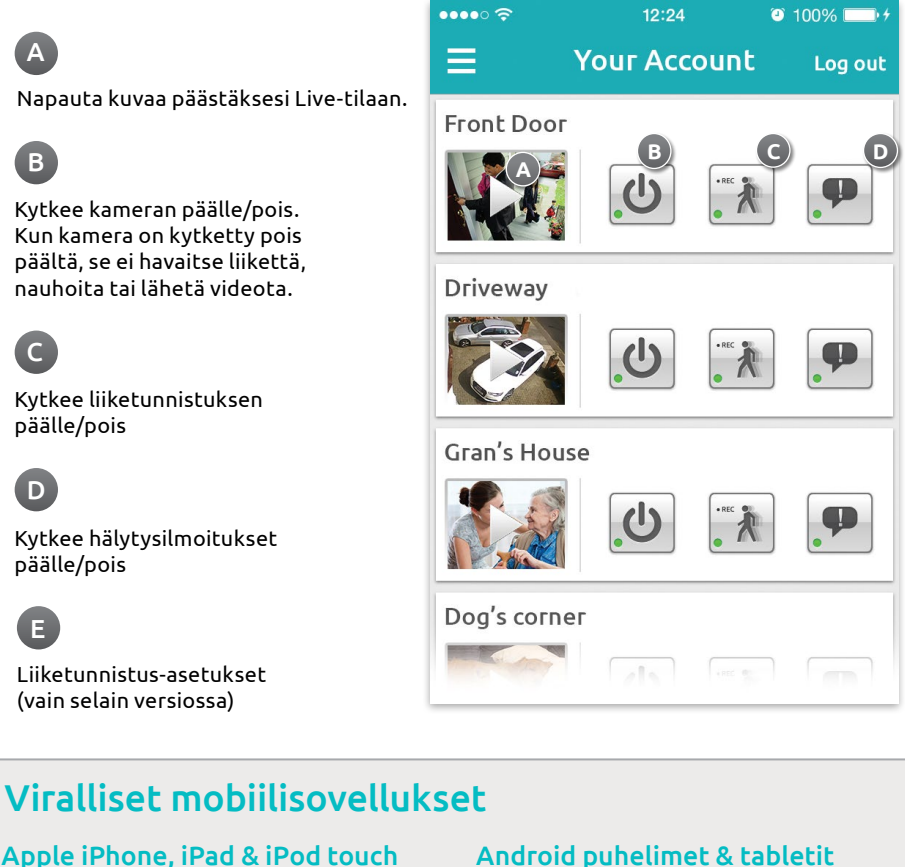

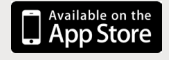

iOS 5.1+ required

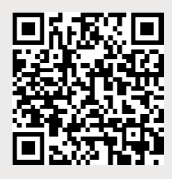

Etsi App Storesta "Y-cam HomeMonitor" tai skannaa QR-koodi.

#### Android puhelimet & tabletit

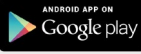

Android 2.3.1+ required

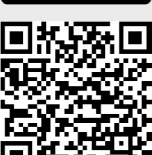

Etsi Google Playsta "Y-cam HomeMonitor" tai skannaa QR-koodi.

### Turvallisuusohjeita

- Älä yritä purkaa laitetta.
- Pidä virtalähde kuivana ja vältä kontaktia nesteiden kanssa.
- Pienet osat voivat aiheuttaa tukehtumisvaaran, pidä poissa lasten ulottuvilta.
- Käytä vain hyväksyttyjä Y-cam lisätarvikkeita ja virtalähteitä.
- Älä peitä kameraa. Infrapunavalot tuottavat lämpöä ja voivat auheuttaa tulipalon vaaran.
- Varmista että kamera on kiinnitetty kunnolla jalkaan ennen asennusta ja suuntaamista.
- Toiminta on vakuutettua vain mukana tulevalla virtalähteellä.

#### Lisää apua?

Jos sinulla on muita kysymyksiä tai tarvetta tuelle, vieraile http://support.homemonitor.me – autamme mielellämme.

Huomio: Tukipalvelu on englanninkielinen.

#### Maahantuoja

#### RTJ Group Oy Lummintie 9 90460 Oulunsalo 075 3285 393 info@y-cam.fi www.y-cam.fi

#### Vastuunvapaus- ja vastuunrajoituslauseke

HomeMonitor™ pilvipalvelun tuottaa Y-Cam Ltd, eikä RTJ Groupilla ole palveluun mitään oikeuksia. RTJ Group tarjoaa sen "sellaisena kuin se on".

RTJ Group Oy ei vastaa palvelun toimivuudesta, palveluun liittyvistä mistään seikoista, ei mistään suorista eikä epäsuorista vahingoista tai kuluista.

Pakkaus on valmistettu kierrätettävistä materiaaleista. Tuote RoHS yhteensopiva. Kaikki yhteensopivuussertifikaatit ja turvallisuusvaatimukset on täyttänyt kehittäjä ja valmistaja, Y-cam solutions Ltd.